## COMMON BUDGET AND CHARTFIELD ERRORS ON UF GO REQUESTS AND REPORTS

This guide provides examples of common errors that cause a Request or Report to fail **budget validation**. The goal is to understand why budget errors occur and provide resources to assist with correcting these errors.

- For a more detailed look at some of these resources, see: <u>Budget Error Toolkits</u>
- This is not an all-inclusive list. Let us know if you have questions <u>UF GO Contact Form</u>

| Error in UF GO                                                                                                    | What does it mean?                                                                      | How do I correct it?                                                                                                    |
|----------------------------------------------------------------------------------------------------|-----------------------------------------------------------------------------------------|----------------------------------------------------------------------------------------------------|
| Budget Date Out of Bounds<br>Example:<br>Report Comment   Concur<br>System: 100 pct of \$9.2<br>Parking/Tolls/Road Charges<br>771200-UFLOR-6410000-CRRNT-<br>201-3300G000030-<br>P0186239-1-GRANT<br>Budget Date out of Bounds\n                | The budget<br>period for the<br>grant has<br>ended.                                     | <ul> <li>Check the budget end date for the project         <ul> <li>myUFL Project Summary page</li> <li>myInvestigator</li> <li>UFIRST</li> <li>Run the UF_GM_GRANT_DATES_CF_BY_PROJ query in myUFL</li> </ul> </li> <li>If the expenses were incurred during the project window, reach out to your C&amp;G contact to ask them to extend the budget end date to allow the transaction(s) to post.         <ul> <li>Make sure you request enough time to submit the report, have it approved, and go through any additional core office review (approximately 2 weeks).</li> </ul> </li> <li>If the expenses were incurred before or after the project start and end dates, the expenses will need to be charged to a different ChartField</li> </ul> |
| Invalid Account Code/Fund<br>Combination<br>Example:<br>100 pct of \$19.65 Event Tickets<br>799620-UFLOR-16010100-<br>CRRNT-101-4600-1601WATT-<br>54544530<br>Invalid ChartField combination<br>ACCOUNT/ FUND_CODE in<br>combo group ACCTFUND\n | The expense<br>type (account<br>code) cannot<br>be used with<br>the fund code<br>listed | <ul> <li>Use the <u>Account Use by Fund</u> Excel file to determine allowable expense types by fund.</li> <li>Use the Crosswalk to determine the corresponding expense type <u>ExpenseTypetoAccountCodeCrosswalkforUFGO.xlsx</u>.</li> <li>Use a different fund code or Expense Type (if appropriate).</li> <li>If the most appropriate Expense Type is not allowed on a Fund, the chartfield should <u>be changed</u> to another account         <ul> <li>The Expense Type should not be changed to allow processing on the account you prefer to use</li> </ul> </li> <li>Additional Resource: Finance and Accounting Knowledge Base - Fund Codes</li> </ul>                                                                                        |

# **UF** Human Resources UNIVERSITY of FLORIDA

UF GO Travel & PCard System

| No Budget Exists                                                                                                    | The ChartField<br>combination is<br>wrong, or<br>there is no<br>budget<br>associated<br>with the<br>ChartField<br>combination<br>entered | <ul> <li>Verify that the ChartField values were used<br/>(Dept/Fund/SOF/Project/Flex)</li> <li>If the ChartField is correct, verify that a budget has been<br/>established for that ChartField combination.         <ul> <li>For instance, an appropriations account that has not<br/>been established at the beginning of the fiscal year<br/>could cause this error. I.e. no Current or Carryforward<br/>account exists.</li> <li>Complete a Budget Inquiry: <u>Financial Toolkits -<br/>Budget &amp; Commitment Control</u></li> </ul> </li> </ul> |  |  |
|----------------------------------------------------------------------------------------------------|----------------------------------------------------------------------------------------------------|----------------------------------------------------------------------------------------------------|--|--|
|                                                                                                    |                                                                                                    |                                                                                                    |  |  |
|                                                                                                    |                                                                                                    | <u>Resources:</u>                                                                                                    |  |  |
|                                                                                                    |                                                                                                    | <u>Required ChartField by Fund</u>                                                                                                    |  |  |
|                                                                                                    |                                                                                                    | <ul> <li>Finance and Accounting Knowledge Base - Chartfields</li> </ul>                                                                                                    |  |  |
|                                                                                                    |                                                                                                    | <ul> <li><u>Financial Toolkits - Chartfields</u></li> </ul>                                                                                                    |  |  |
| Invalid Budget_REF/<br>FUND_CODE<br>Example:<br>100 pct of \$682.68<br>Miscellaneous Supplies 738000-<br>UELOR-60210000-CYEWD-209- | The Budget<br>Reference<br>cannot be used<br>with the Fund<br>code on the<br>report                                                      | The Budget Reference ChartField identifies the components of the state appropriations budget. All financial transactions require a Budget Reference value. The funds that do not require the classification below will be automatically defaulted to CRRNT. There are two possible values:                                                                                                    |  |  |
| 2200G000450- P0216860-1-                                                                                                    |                                                                                                    | represents the current year state appropriation                                                                                                    |  |  |
| GRANT                                                                                                    |                                                                                                    | • <u>CYFWD</u> : This stands for "carry forward" and identifies                                                                                                    |  |  |
| ORANT                                                                                                    |                                                                                                    | budget accumulated and not spent in prior years                                                                                                    |  |  |
| Invalid ChartField combination<br>BUDGET_REF/ FUND_CODE in<br>combo group BREFFUND\n                                               |                                                                                                    | <ul> <li>Check which budget reference was used. If CYFWD was used, review the Fund Code. CYFWD can only be used on certain Funds, most commonly Funds 101, 102, 103, 107, etc.</li> <li><u>Resources:</u></li> <li><u>Finance and Accounting Knowledge Base - Other Chartfields</u></li> </ul>                                                                                                    |  |  |
|                                                                                                    |                                                                                                    | <ul> <li>Financial Toolkits - Budget &amp; Commitment Control</li> </ul>                                                                                                    |  |  |

UF

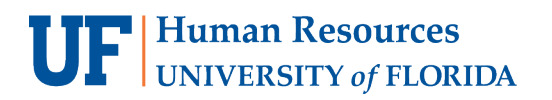

UF GO Travel & PCard System

| Exceeds Budget Tolerance | Transaction<br>amount<br>exceeds the<br>available funds | •               | Review <sup>+</sup><br>code all<br>The step<br>O | the available balance, encumbrances and account<br>owability of the chartfield.<br>os may differ depending on the Fund used<br><b>State Appropriations and Cash Based Accounts</b><br>Check the balance for the current fiscal year, review<br>the budget reference (CRRNT or CYFWD) and the<br>Accounts that contain funding. Only the expense<br>Account 700000 can be used for UF GO expenses.<br>If the budget is in Account 600000 or 650000, only<br>payroll can be charged to this budget. Talk to your<br>department about the possibility of a budget transfer.<br>Close any encumbrances that are no longer necessary<br>Completing a KK Budget Inquiry – |
|--------------------------|---------------------------------------------------------|-----------------|--------------------------------------------------|----------------------------------------------------------------------------------------------------|
|                          |                                                         |                 |                                                  | APPROP <u>Simulation</u>   <u>PDF</u>                                                                                                    |
|                          |                                                         |                 | 0                                                | Grant Funding (Fund 201 and 209)<br>Check the balance on the grant using one of these:<br>myUFL Project Summary page, myInvestigator, or<br><u>UFIRST</u> or Completing a KK Budget Overview<br><u>Simulation</u>   <u>PDF</u><br>Check that the Expense Type/Account code is<br>allowable on the particular grant your using <u>Budget</u><br><u>Control (KK) Level 3 and 5 - UF Research (ufl.edu)</u><br>Request a budget transfer if allowed                                                                                                    |
|                          |                                                         | lf t<br>cha     | here are are are artfield th                     | not enough funds in the account, choose a different<br>at has available funding                                                                                                    |
|                          |                                                         | Re:<br>Wł<br>Ch | sources:<br>here Are I<br>artFields              | My Available Balances? <u>PDF</u><br>for a KK Budget Inquiry <u>PDF</u>                                                                                                    |

# **UF** Human Resources UNIVERSITY of FLORIDA

UF GO Travel & PCard System

| Invalid Chartfield CombinationsOne or more<br>ChartField<br>values cannot<br>be used with<br>one of the<br>otherReview the entire chartfield string to determine what could<br>be causing the error.•FUND_CODE/ CHARTFIELD1/<br>ACCOUNT in combo group<br>FDACCTFLEXbe used with<br>one of the<br>other•Refer to the Resources above as well as the Other Resources<br>below.•FUND_CODE/ PROJECT_ID in<br>combo group FUNDPROJChartField<br>values••Refer to the Resources above as well as the Other Resources<br>below.•FUND_CODE/<br>OPERATING_UNIT in combo<br>group FUNDSOURCE•Often Guest UFIDs added to the chartfield string can cause an<br>error. Employee UFIDs are fine.•PROGRAM_CODE/<br>PROGRAM_CODE/<br>PROGRAM_CODE/<br>FUND_CODE/<br>FUND_CODE/<br>OPERATING_UNIT in combo<br>group PROJECTS1•Program Use by Fund To find appropriate Program Codes for a<br>fund code•PIND_CODE/<br>FUND_CODE/<br>OPERATING_UNIT in combo<br>group PROJECTS1•Program Use by Fund To find appropriate Program Codes for a<br>fund code•PUND_CODE/<br>FUND_CODE/<br>OPERATING_UNIT in combo<br>group PRUNDSOFEG•••BUDGET_REF/FUND_CODE<br>in combo group BREFFUND•• | CAS NONPAY<br>Example:<br>100 pct of \$35.5 Specialty<br>Printing 793300-UFLOR-<br>32040000-CRRNT-201-2200<br>G000010- P0285891-1-GRANT<br>Invalid ChartField combination<br>FUND_CODE/ ACCOUNT/<br>PROJECT_ID in combo group<br>CAS_NONPAY\n                                                                                                    | The expense<br>type (account<br>code) is not<br>allowed on the<br>project<br>without a CAS<br>exemption   | <ul> <li>No CAS exemption on file         <ul> <li>Submit a Cost Accounting Standard (CAS) exemption request through <u>UFIRST</u>.</li> <li>For more information on Cost Account Standards (CAS), see the below resources:                 <ul> <li>Charging Costs Directly or Indirectly to Sponsored Projects – Finance &amp; Accounting (ufl.edu)</li> <li>Cost Accounting Standards (CAS) - UF Research (ufl.edu)</li> <li>Check the CAS exemption to determine the account code that was approved</li> <li>Use the Crosswalk to determine the corresponding expense type in UF GO ExpenseTypetoAccountCodeCrosswalkforUFGO.xlsx</li></ul></li></ul></li></ul> |
|----------------------------------------------------------------------------------------------------|----------------------------------------------------------------------------------------------------|----------------------------------------------------------------------------------------------------|----------------------------------------------------------------------------------------------------|
|                                                                                                    | Invalid Chartfield Combinations Examples:  FUND_CODE/ CHARTFIELD1/ ACCOUNT in combo group FDACCTFLEX  FUND_CODE/ PROJECT_ID in combo group FUNDPROJ  FUND_CODE/ OPERATING_UNIT in combo group FUNDSOURCE  PROGRAM_CODE in combo group PROJECTS1  PROGRAM_CODE/ FUND_CODE/ FUND_CODE/ FUND_CODE/ OPERATING_UNIT in combo group PROGRFUND  FUND_CODE in combo group FUNDSOFEG  BUDGET_REF/ FUND_CODE in combo group BREFFUND | One or more<br>ChartField<br>values cannot<br>be used with<br>one of the<br>other<br>ChartField<br>values | <ul> <li>Review the entire chartfield string to determine what could be causing the error.</li> <li>Refer to the Resources above as well as the Other Resources below.</li> <li>Often Guest UFIDs added to the chartfield string can cause an error. Employee UFIDs are fine.</li> <li>Resources:</li> <li>Program Use by Fund- To find appropriate Program Codes for a fund code</li> <li>Fund Groups and Definitions (PDF) - Comprehensive list of current, loan, capital, and agency fund groups</li> </ul>                                                                                                    |

UF

### I'VE REVIEWED ALL I CAN, BUT I STILL CAN'T CORRECT THE BUDGET ERROR, WHAT SHOULD I DO?

Contact the person in your department who oversees fiscal and accounting tasks. This could be a Finance Manager, Grants Accountant, Research Administrator or someone with similar responsibilities. Your unit's UF GO Ambassador is also a resource. If you are not familiar with the individuals in these positions, contact your direct supervisor for guidance.

It is best to contact someone within your unit/department for guidance since they are most familiar with the finances of the unit. The UF GO team can assist when necessary: <u>Contact Form.</u>

#### **AVAILABLE TRAINING:**

- PRO304 ChartFields: Navigating Financial Transactions at UF
- PST950 Budget and Commitment Control
- PRO302 Color of Money: A Guide to How Moneys May Be Spent at UF
- PST130 Departmental Reconciliation

#### RESOURCES

- Finance and Accounting Knowledge Base Chartfields
- <u>ChartField Descriptions (PDF)</u>
- <u>Financial Toolkits Chartfields</u>
- <u>Financial Toolkits Budget & Commitment Control</u>
- <u>Required ChartField by Fund</u> To find which ChartFields are required by fund
- <u>Program Use by Fund</u>- To find appropriate Program Codes for a fund code
- <u>Fund Groups and Definitions (PDF)</u> Comprehensive list of current, loan, capital, and agency fund groups.

### FOR ADDITIONAL ASSISTANCE

| Technical Issues           | Travel Policies and Directives | PCard Policies & Questions |
|----------------------------|--------------------------------|----------------------------|
| The UF Computing Help Desk | Travel Office                  | PCard Team                 |
| 352-392-HELP               | 352-294-1114                   | 352-392-1331               |
| <u>helpdesk.ufl.edu</u>    | Contact Form                   | Contact Form               |